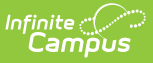

### **Define Data Certification Event Admin Memberships**

Last Modified on 10/22/2022 9:48 am CDT

#### **PATH:** Data Integrity Tools > Data Certification > Setup > Event Admin Membership

The Event Admin Membership tool defines which users are considered "Event Admins" who are responsible to reviewing state and district certified events before the event is considered complete and closed.

Unlike Type Memberships, Event Admin Memberships are event-specific, meaning regardless of the user's type membership(s) and the Data Certification Type values entered on the event, event admins can view, process and close any and all events in which they have memberships.

Because data certification events can contain sensitive information and because closing an event will remove a state and district's ability to access and certify an event, the number of event admin memberships should be kept to a minimum.

Data Certification tools are only available in State Editions of Campus and districts connected to a State Edition of Campus.

This article includes the following topics:

- Prerequisites
- Data Certification Workflow
- Tool Rights
- Adding Event Admin Members
- Deactivating Event Admin Members
- Next Steps

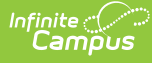

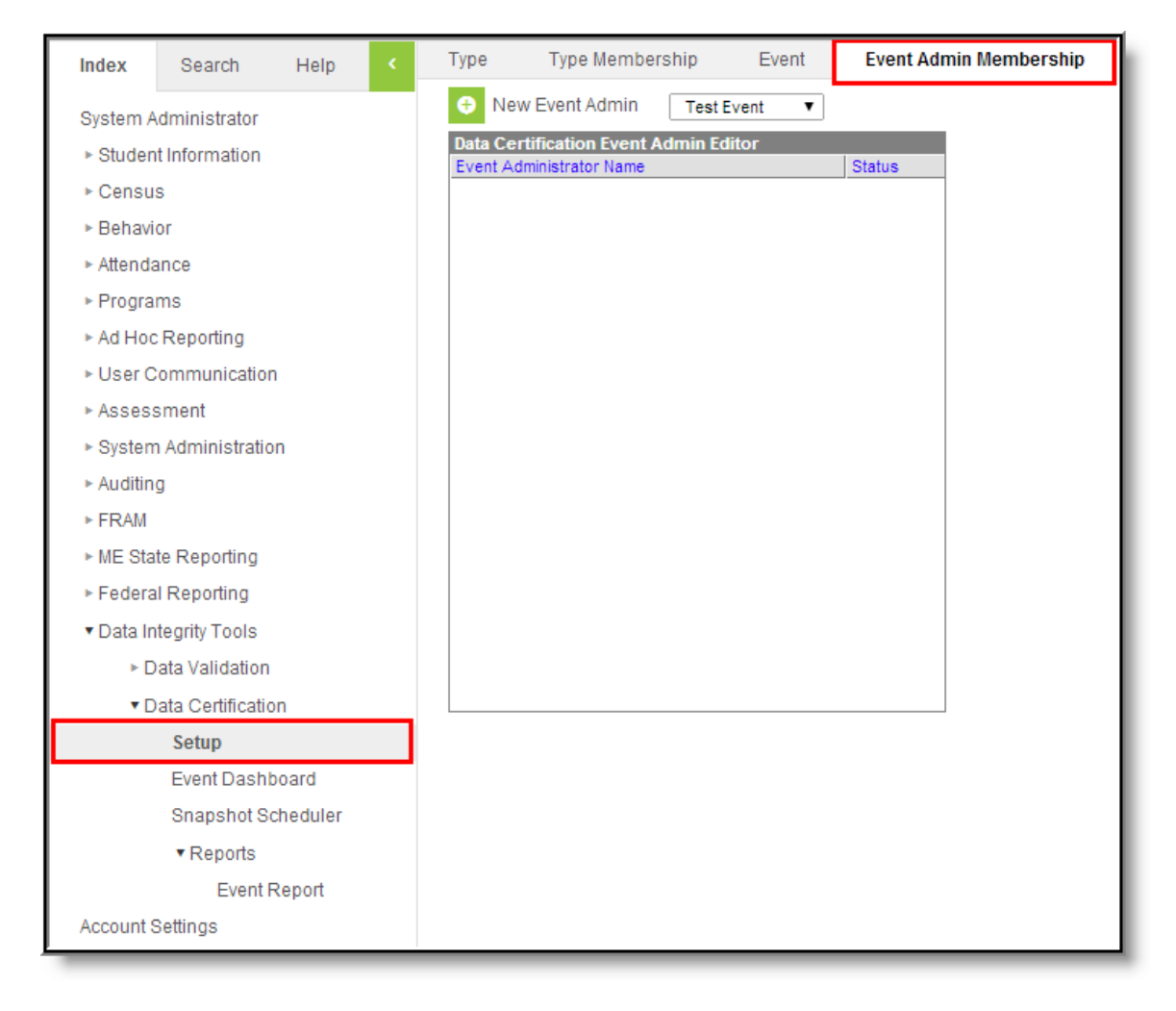

Image 1: Event Admin Membership Tool

## **Prerequisites**

- Users must have a valid email address entered on the Demographics tab in order to receive notification emails.
- Email Messenger must be configured in order for notification emails to be sent to users.
- Data certification Types must be created and assigned to events.
- Data certification Events must be created.
- Users should have tool rights for the Event Dashboard in order to view data certification events.
- Users should also have tool rights to the Event Dashboard tool in order to close data certification events.

## **Data Certification Workflow**

To view a simplified version of the state-level data certification workflow, see the Setup and Workflow (State Data Certification) article.

## **Tool Rights**

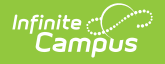

#### **PATH:** *System Administration > User Security > Users > Tool Rights*

Users must have at least R(ead), W(rite) and A(dd) rights to the Event Admin Membership tool.

| User Account | User Groups             | Tool Rights                      | Calendar Rights | Access Log |
|--------------|-------------------------|----------------------------------|-----------------|------------|
| Save         |                         |                                  |                 |            |
| ■ E Campus   | lools                   |                                  |                 |            |
|              | )<br>i i Data Integrity | Tools                            |                 |            |
|              | 〕                       | fication                         |                 |            |
|              | ] — Setup               | /pe                              |                 |            |
|              |                         | /pe Membership<br>/ent           | _               |            |
|              | Event                   | vent Admin Membersh<br>Dashboard | lip             |            |
|              | Snaps                   | shot Scheduler<br>ts             |                 |            |

Image 2: Event Admin Membership Tool Rights

## **Adding Event Admin Members**

Before admins can be added to an event, the event must be selected from the **Select an Event** dropdown list (Image 3).

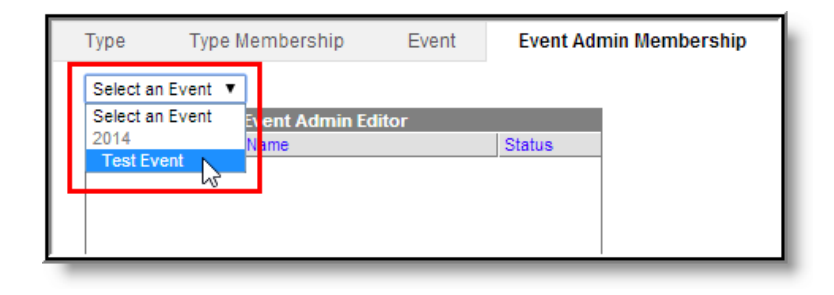

Image 3: Selecting an Event to Add Event Admin Members

Once the event is selected, click the **New Event Admin** button. The Data Certification Event Admin Detail editor will appear on the right (Image 4).

| Туре    | Type Membership             | Event      | Event Admin | Membership                            |        |
|---------|-----------------------------|------------|-------------|---------------------------------------|--------|
| • N     | ew Event Admin 🛛 🖺 S        | ave Test E | Event 🔻     |                                       |        |
| Data Co | ertification Event Admin Ed | in.        |             | Data Certification Event Admin Detail |        |
| Event A | Administrator Name          |            | Status      | Staff Search                          |        |
|         |                             |            |             | Staff State ID Name                   | k      |
|         |                             |            |             | Staff State ID Name                   | Active |

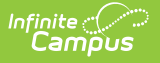

Image 4: Adding a New Event Admin Members

Search for the staff member to add by entering their **Staff State ID** and/or **Name** and clicking the magnifying glass icon (Image 5). Matching results will appear below.

To view all available staff members leave the Staff State ID and Name fields blank and select the magnifying glass icon.

| Data Certification Event Admin Detail |  |
|---------------------------------------|--|
| Staff State ID Name                   |  |
| Administrator,System :                |  |
|                                       |  |

Image 5: Searching for a Staff Member

Once the staff person is identified, select their name. Their name and Staff State ID will appear in the fields below (Image 6).

| Туре Туре Ме          | mbership Event    | Event Admir | n Membership                                 |
|-----------------------|-------------------|-------------|----------------------------------------------|
| 🕀 New Event Adr       | nin 🖪 Save Tes    | t Event 🔻   |                                              |
| Data Certification E  | vent Admin Editor |             | Data Certification Event Admin Detail        |
| Event Administrator N | ame               | Status      | Staff Search                                 |
|                       |                   |             | Staff State ID Name                          |
|                       |                   |             | Staff State ID Name<br>Administrator, System |

Image 6: Saving a New Event Admin Member

Select the **Save** icon. The person now appears within the Data Certification Event Admin Editor window with a Status of "Active" (Image 7). This user will now receive notifications about this event's state activity and will be able to view and close this event via the Event Dashboard tool (based on proper tool rights).

| Туре                  | Type Members         | Type Membership Event |        | Event Admin Membership |  |
|-----------------------|----------------------|-----------------------|--------|------------------------|--|
| 🕀 Ne                  | w Event Admin        | Test Event            | T      |                        |  |
| Data Ce               | rtification Event Ad | min Editor            |        |                        |  |
| Event A               | dministrator Name    |                       |        | Status                 |  |
| Administrator, System |                      |                       | Active |                        |  |
|                       |                      |                       |        |                        |  |
|                       |                      |                       |        |                        |  |

Image 7: Example of Added Event Admin Member

Infinite Campus

## **Deactivating Event Admin Members**

Users cannot be deleted from the Event Admin Membership tool but they can be deactivated so that they no longer have event admin membership rights.

| Type Type Membership Event                                                                                                    | Event Admin Membership                                  |
|----------------------------------------------------------------------------------------------------|---------------------------------------------------------|
| Over the test of the test of the test of the test of the test of the test of test of test | Event T                                                 |
| Data Certification Event Admin Editor                                                                                                    | Data Certification Event Admin Detail                   |
| Event Administrator Name                                                                                                    | Status Staff State ID Name                              |
| Administrator, System                                                                                                    | Active N/A Administrator, System                        |
|                                                                                                    |                                                         |
| Data Certification Event Admin Editor<br>Event Administrator Name<br>Administrator, System                                                                                                    | Status Staff State ID Name Active Administrator, System |

Image 8: Deactivating a Event Admin Membership

To deactivate a person's event admin membership:

- 1. Select the event within the Select the Event dropdown list.
- 2. Select the person's name from the Data Certification Event Admin Editor.
- 3. Unmark the Active checkbox.
- 4. Click the Save icon.

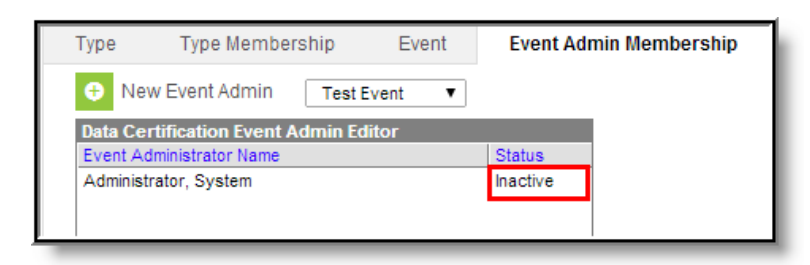

Image 9: Example of a Deactivated Event Admin Membership

The user will display a Status of Inactive and will no longer be able to close data certification events (Image 9).

# **Next Steps**

Once Event Admin Memberships have been established, users should:

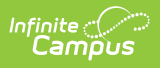

• Publish data certification events down to districts.